Guía Rápida Descarga iXDeveloper 1.31

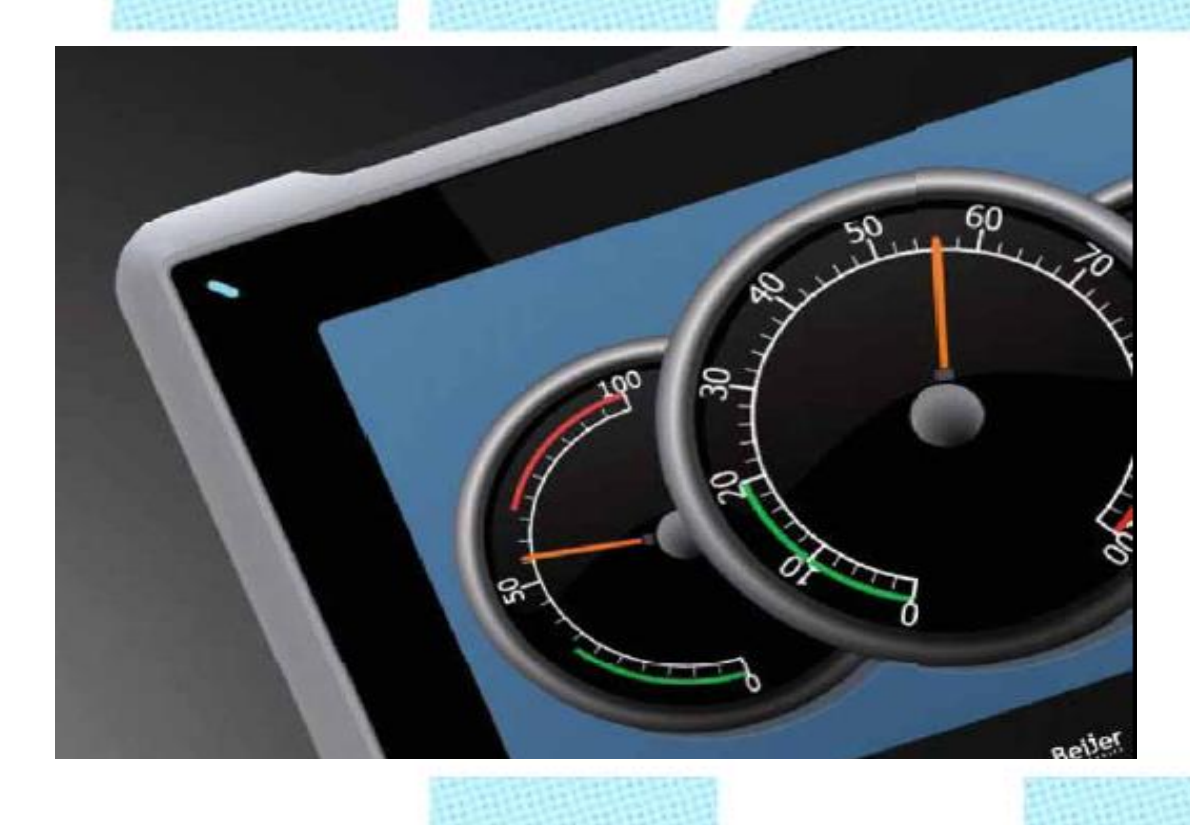

Descarga aplicación iXDeveloper 1.31 Versión: 1.1 Fecha: 12/11/2014

Servicio Asistencia Técnica Farell, 5 08014 Barcelona Tel. 932 982 040 soporte.tecnico@elion.es

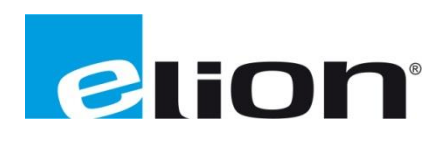

www.elion.es

# 1-Alcance

Este documento describe los pasos necesarios a seguir para poder descargar el software iX-Developer 1.3 desde la web oficial de Elion.

# 2-Pasos para descargar el iX-Developer desde la web de ELION: www.elion.es

Elion

Ir a la sección de descargas de la web (www.elion.es) y acceder a la pestaña de software.

Buscar la marca del producto que se quiere descargar, en este caso es **Beijer** y hacer **click** sobre el enlace iX Solution (marcado por la circunferencia roja en el dibujo).

|                                                                      | Buscador                                                                                                    |
|----------------------------------------------------------------------|----------------------------------------------------------------------------------------------------|
| Productos                                                            | Software - Guías y Manuales                                                                                                    |
| Mercados                                                             |                                                                                                    |
| Soluciones ATEX                                                      | Seleccionar el apartado deseado.<br>Annes al servidor fito de decranas de Software.                                                                                                    |
| Librería Referencias                                                 |                                                                                                    |
| Proyectos                                                            | En el caso de incidencias en el acceso o descarga desde el ftp, puede ponerse en contacto con<br>nuestro Doto, de Asistencia Técnica mediante el siguiente e-mail: soporte tecnico@elion.es |
| Catálogos                                                            |                                                                                                    |
| Novedades                                                            |                                                                                                    |
| Panorama de la Oferta                                                | Sensores de proximidad, Sensores de Visión,<br>Comunicación Wireless, Seguridad                                                                                                    |
| et                                                                   | Guias y Manuales >> Software >>                                                                                                    |
| Preserv                                                              |                                                                                                    |
| Descargar archivo PDF<br>Visionar On-Line                            | Sistemas HMI, Terminales de Operador, PC industriales<br>Software HMI, Scada                                                                                                    |
| ELION, S.A.<br>Farell, 5<br>08014 Barcelona<br>Tel. +34 932 982 0007 | Guiss y Manuales >><br>Software (X Solution)                                                                                                    |
| elion@elion.es                                                       | EXTER                                                                                                    |
| FG 🔼 🔜 Yan 🤜                                                         | H-Series                                                                                                    |
| et 🖪 🛄 📟 🕅                                                           | Accionamientos Mecánicos y Electrónicos                                                                                                    |
|                                                                      | Convertidores de Frecuencia y Servomotores DATA COLLECTOR                                                                                                    |

Rellenar los datos solicitados y hacer click en Acceder.

| 🖉 Elion : Descargar Software - Windows Internet Explorer                                                     |                                                                        |                                                                      |
|----------------------------------------------------------------------------------------------------|------------------------------------------------------------------------|----------------------------------------------------------------------|
| COO                                                                                                    |                                                                        | à 🗲 🗙 🔽 Bing 🔎 -                                                     |
| Archivo Edición Yer Eavoritos Herramientas Ayuda                                                             |                                                                        | х 🔁 т                                                                |
| Favoritos 🌾 Elion : Descargar Software                                                                       | 👌 -                                                                    | 🔝 🕆 🖃 🖶 🔻 <u>P</u> ágina 🕶 Seguridad 🕶 Herramien <u>t</u> as 🕶 🔞 👻 🍟 |
|                                                                                                    |                                                                        |                                                                      |
| Productos                                                                                                    | Descargas de Software                                                  |                                                                      |
| Mercados +                                                                                                   |                                                                        |                                                                      |
| Soluciones ATEX                                                                                              |                                                                        |                                                                      |
| Proyectos                                                                                                    | Sistemas HMI / Terminales de Operador                                  |                                                                      |
| Catálogos                                                                                                    |                                                                        | 2                                                                    |
| Novedades                                                                                                    |                                                                        | []                                                                   |
| Panorama de la Oferta                                                                                        | Software                                                               |                                                                      |
| et                                                                                                    | Para acceder al ftp de zona de descarga cumplimentar los siguientes da | tos:                                                                 |
|                                                                                                    | Nombre:                                                                |                                                                      |
|                                                                                                    | Empresa:                                                               |                                                                      |
| Descargar archivo PDF<br>Visionar On-Line                                                                    | Población:                                                             |                                                                      |
|                                                                                                    | Teléfono:                                                              |                                                                      |
| ELION, S.A.<br>Farell, 5<br>08014 Barcelona<br>Tel. +34 932 982 000<br>Fax +34 934 311 000<br>elion@elion.es | E-mail:                                                                |                                                                      |

Una vez dentro del espacio FTP, clicar sobre **iX Developer 1.31** (recuadro rojo) y comenzará la descarga del programa (aprox. 500MB).

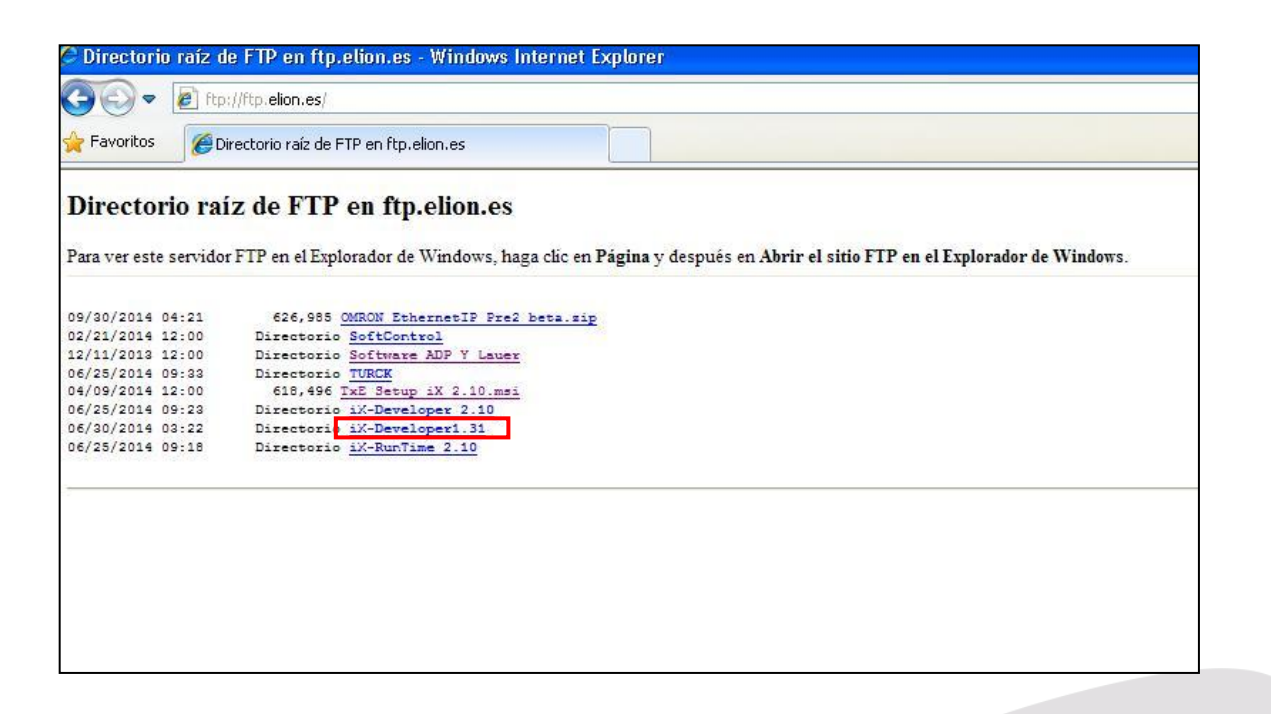

Una vez descargado en formato .zip (comprimido), procederemos a descomprimir los archivos, botón derecho sobre el archivo y click en **extraer aquí**. Otra opción es abrir el archivo y hacer click en *extraer en*, especificando la ruta de destino (ver imagen).

| IX Developer 1.31.zip - WinRAR (copia de evaluación)         Achivo       Genes         Anadir       Extrase en Comprobar         Ver       Eliminar         IX Developer 1.31.zip - archivo ZIP, tamaño d         Nombre       Tamaño Comprimido Tipo         IX Developer 1.31       Carpe         IX Developer 1.31       Carpe | ada<br>Carpeta y opciones de extracción<br>enerel Avanzado<br>Carpeta de destrio (si no existe, se creará)<br>Modo de actualización<br>© Extreer y scalitacian<br>© Extreer y scalitacianes<br>© Comunican (VELLONECLIOB) (L)<br>© Extreer y scalitacianes<br>© Extreer y scalitacianes<br>© Extreer y scalit | - <b>-</b> × |
|----------------------------------------------------------------------------------------------------|----------------------------------------------------------------------------------------------------|--------------|
| <br>Seleccionado 1 carpeta                                                                                                    | Total 1 carpeta                                                                                                    |              |
| iX Developer 1.31 Fecha de modifica 12/11/2014 9:20<br>Archivo WinRAR ZIP Tamaño: 493 MB                                                                                                    | Fecha de creación: 12/11/2014 8:54                                                                                                    |              |

Haremos click en setup para comenzar el paquete completo de instalación.

|                        |                              |                   | 1000                |              |                         |     |  |
|------------------------|------------------------------|-------------------|---------------------|--------------|-------------------------|-----|--|
| 🕢 – 🔰 🕨 iX Develop     | er 1.31 🔸                    |                   |                     | <b>- 4</b> ∳ | Buscar iX Developer 1.3 | 81  |  |
| Organizar 👻 🖬 Abrir    | Compartir con 🔻 Grabar Nueva | i carpeta         |                     |              |                         | ≣ ▼ |  |
| ☆ Favoritos            | Nombre                       | Fecha de modifica | Tipo                | Tamaño       |                         |     |  |
| Descargas              | DotNetCF35                   | 30/09/2011 10:32  | Carpeta de archivos |              |                         |     |  |
| 🧮 Escritorio           | DotNetFX35SP1                | 30/09/2011 10:33  | Carpeta de archivos |              |                         |     |  |
| Sitios recientes       | 🐌 DotNetFX40                 | 30/09/2011 10:33  | Carpeta de archivos |              |                         |     |  |
|                        | 퉬 en-US                      | 30/09/2011 10:33  | Carpeta de archivos |              |                         |     |  |
| 🥽 Bibliotecas          | 퉬 SQL Server Compact Edition | 30/09/2011 10:33  | Carpeta de archivos |              |                         |     |  |
| Documentos             | 퉬 vcredist_x86               | 30/09/2011 10:33  | Carpeta de archivos |              |                         |     |  |
| 📔 Imágenes             | 퉬 vcredist_x86_9.0           | 30/09/2011 10:33  | Carpeta de archivos |              |                         |     |  |
| J Música               | 퉬 WindowsInstaller3_1        | 30/09/2011 10:33  | Carpeta de archivos |              |                         |     |  |
| Vídeos                 | 😽 NeoSetup                   | 28/09/2011 11:02  | Paquete de Windo    | 220.686 KB   |                         |     |  |
|                        | 🔂 setup                      | 28/02/2011 14:34  | Aplicación          | 554 KB       |                         |     |  |
| 🖳 Equipo               |                              |                   |                     |              |                         |     |  |
| 🏭 Windows7_OS (C:)     |                              |                   |                     |              |                         |     |  |
| PROD.MARKETING (       |                              |                   |                     |              |                         |     |  |
| COMUNBCN (\\ELIC       |                              |                   |                     |              |                         |     |  |
| COMERCIAL (\\ELIO      |                              |                   |                     |              |                         |     |  |
|                        |                              |                   |                     |              |                         |     |  |
| 😻 Lenovo_Recovery (Q   |                              |                   |                     |              |                         |     |  |
| 🚽 tarifas (\\ELIONBCN  |                              |                   |                     |              |                         |     |  |
| 🚽 i.revuelta (\\ELIONB |                              |                   |                     |              |                         |     |  |

**En caso de disponer de una versión más actualizada** del software (iX Developer 2.10SP1), instalar haciendo click en *NeoSetup*, para instalar tan sólo el software sin los paquetes asociados.

En caso de no tener previamente instalado .NET Framework y distintas librerías de Visual C+, al ejecutar el archivo setup procederá a su instalación.

Aceptar las condiciones de la licencia (recuadro rojo). En el caso en que lo tuviéramos instalado con anterioridad, el asistente de instalación saltará este paso.

| 🐞 Neo Application Framework Setup                                                                      |  |  |  |  |
|----------------------------------------------------------------------------------------------------|--|--|--|--|
| For the following components:                                                                          |  |  |  |  |
| Microsoft .NET Framework 4 (x86 and x64)                                                               |  |  |  |  |
| Please read the following license agreement. Press the page down key to see the rest of the agreement. |  |  |  |  |
|                                                                                                    |  |  |  |  |
| MICROSOFT SOFTWARE<br>SUPPLEMENTAL LICENSE TERMS                                                       |  |  |  |  |
| MICROSOFT .NET FRAMEWORK 4 FOR<br>MICROSOFT WINDOWS OPFRATING                                          |  |  |  |  |
| View EULA for printing                                                                                 |  |  |  |  |
| Do you accept the terms of the pending License Agreement?                                              |  |  |  |  |
| If you choose Don't Accept, install will close. To install you must accept this agreement.             |  |  |  |  |

Aceptar las condiciones de la licencia (recuadro rojo).

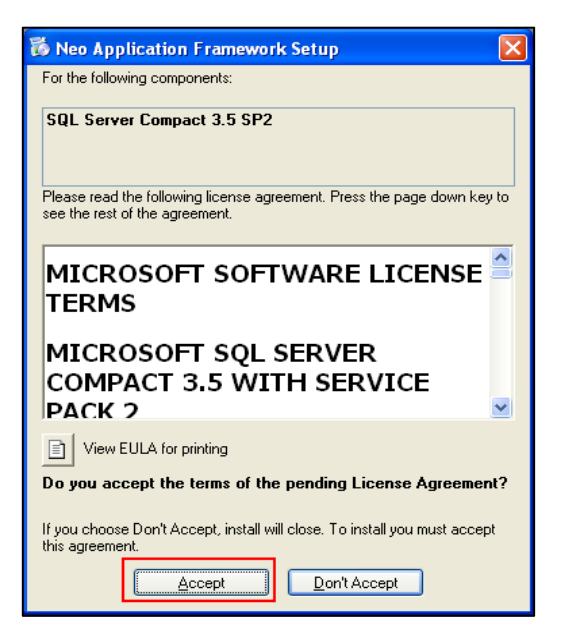

Clicar sobre Install (recuadro rojo).

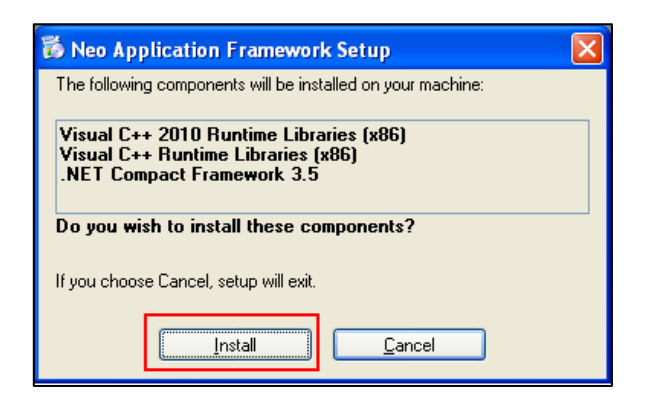

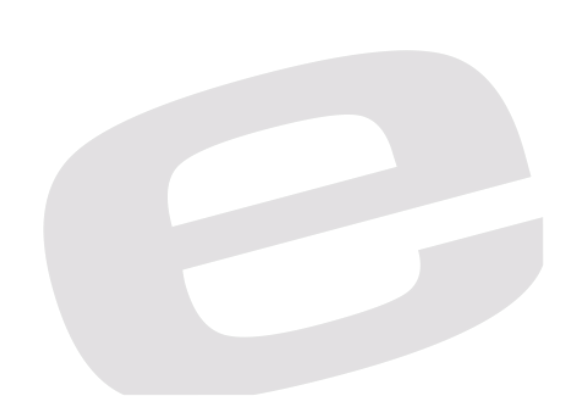

Marcar la casilla de aceptación de los términos de la licencia (recuadro violeta) y clicar sobre **Install** (recuadro rojo).

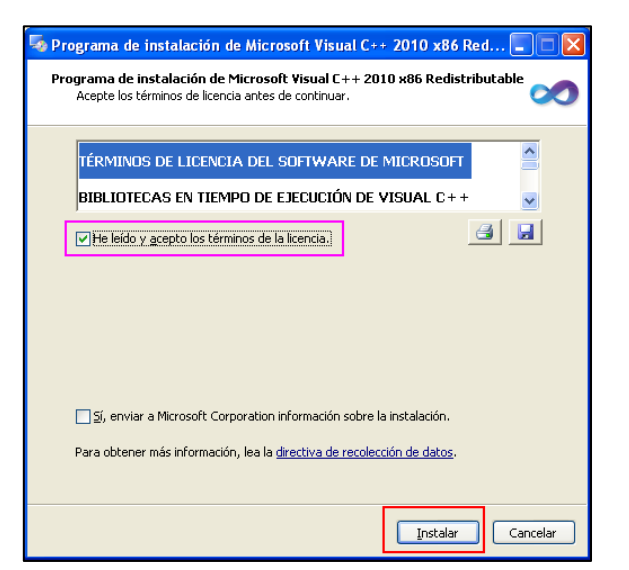

Se ha instalado el Visual C++, hacer click en Finalizar (recuadro rojo).

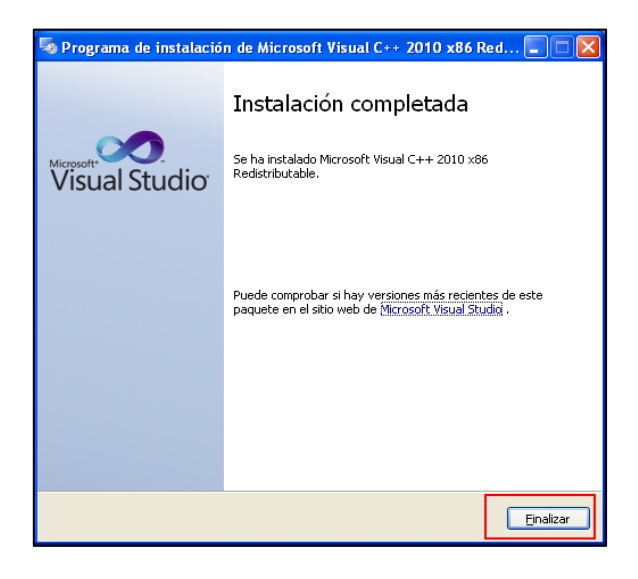

Ahora se comienza con la instalación del iX-Developer. Hacer click sobre Next (recuadro rojo).

| 😸 iX Developer Setup |                                                                                                    |
|----------------------|----------------------------------------------------------------------------------------------------|
| iY                   | Welcome to the iX Developer Setup<br>Wizard                                                                                |
|                      | The Setup Wizard will install iX Developer on your computer.<br>Click Next to continue or Cancel to exit the Setup Wizard. |
|                      |                                                                                                    |
| 1.31.93.0            |                                                                                                    |
|                      | Back Next Cancel                                                                                                    |

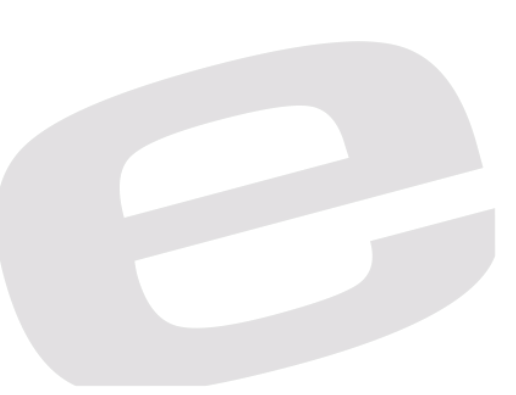

### Aceptamos los términos de licencia

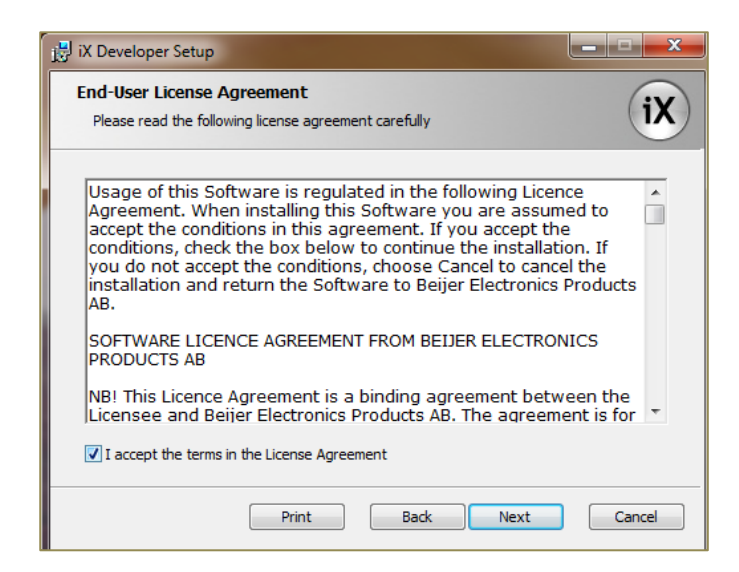

A continuación se escoge el idioma en el que se desea instalar el software. Se puede modificar esta opción desde el propio software con posterioridad.

| 🙀 iX Developer Setup                                                           |        |
|--------------------------------------------------------------------------------|--------|
| Choose Language<br>Choose suitable language                                    | iX     |
| Language: English 🗸                                                            |        |
|                                                                                |        |
| * You can change your language setting at any time from within the application |        |
| Back Next                                                                      | Cancel |

Escoger la carpeta donde instalar el programa, es preferible dejar la carpeta que viene por defecto. Hacer click sobre **Next** (recuadro rojo).

| 🙀 iX Developer Setup                                                                                 |        |
|----------------------------------------------------------------------------------------------------|--------|
| Destination Folder<br>Click Next to install to the default folder or click Change to choose another. | iX     |
| Install iX Developer to:                                                                             |        |
| C:\Archivos de programa\Beijer Electronics AB\iX Developer\                                          |        |
| Change                                                                                               |        |
| <u>Back</u>                                                                                          | Cancel |

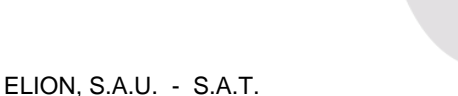

Hacer click sobre Install (recuadro rojo).

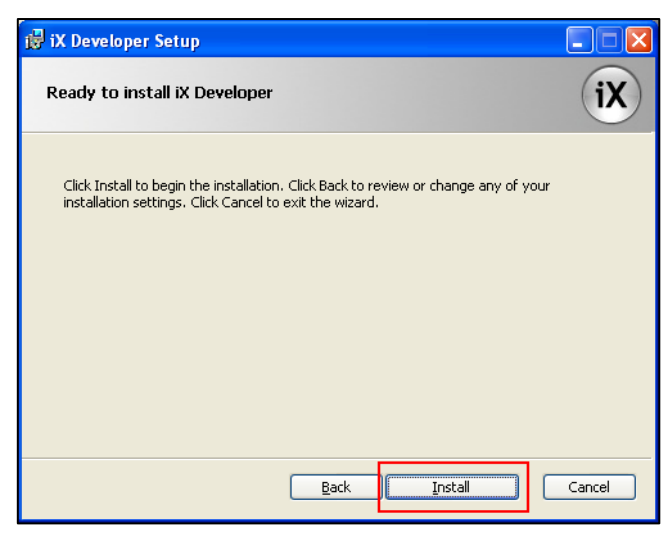

Esperamos que complete la instalación (puede llevar varios minutos). Una vez la haya completado finalizaremos y ejecutaremos el programa.

| 🔡 iX Developer Setup |                                                                                                 |
|----------------------|-------------------------------------------------------------------------------------------------|
| iX                   | Completed the iX Developer Setup<br>Wizard<br>Click the Finish button to exit the Setup Wizard. |
|                      | Launch IX Developer                                                                             |
|                      | Back Cancel                                                                                     |

## 3-Registro y activación de iX-Developer

Al iniciar la aplicación iX-Developer por primera vez, el programa pedirá una clave de registro del producto, si tiene la clave debe introducirla en el recuadro que indica y hacer click sobre **Continue** (recuadro violeta). Si posee una clave de una versión anterior, no necesitará una clave nueva.

En caso de no tener la clave de registro se deberá pedir a Beijer Electronics. Para pedir la clave hacer click sobre el **enlace** (recuadro rojo) y se accederá a la web de Beijer.

| iX Developer                                                                                                    |
|----------------------------------------------------------------------------------------------------|
| by Beijer Electronics                                                                                                    |
| <ul> <li>I have a registration key and want to register the product.</li> <li>Register the product online</li> <li>Continue using the trial version of this product (29 days remaning). At the end of the trial period you will need to get a registration key.<br/>After the trial period, this product will continue to work, but with reduced functionality.</li> </ul> |

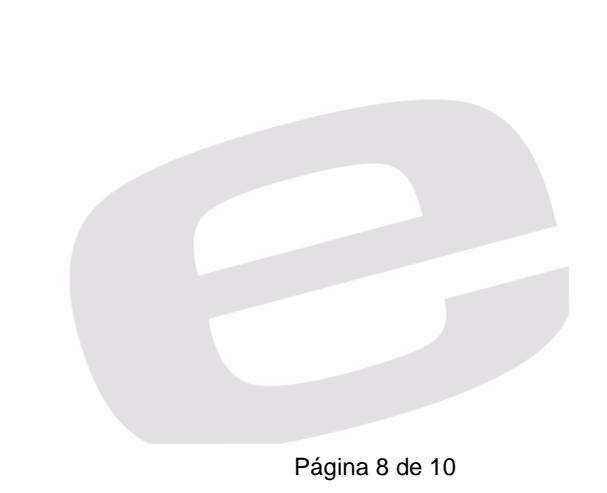

ELION, S.A.U. - S.A.T.

Una vez se accede a la web de Beijer se introduce los datos requeridos y al acabar hacer click sobre **Send Registration** (recuadro rojo).

| O iX Developer activation - Be<br>O O O I I I I I I I I I I I I I I I I I                                                                                                    | ijer Electronics - HMI solutions                                   | that put you in focus - Windows Internet Explorer nsf/docsbycodename/registration                                                                                                    |
|----------------------------------------------------------------------------------------------------|--------------------------------------------------------------------|----------------------------------------------------------------------------------------------------|
| Archivo Edición Ver Eavoritos<br>× ♥♥ • ■ •<br>Archivo Edición Ver Eavoritos<br>× ♥♥ • ■ •                                                                                                    | Herramientas Ayuda                                                 | rnet 🔹 🗃 Amazon 🛛 Actualiza tu Barra ahora 🥻 iConsigue IE9 ahorat 🔯 Marcadores<br>Hotmail gratuito                                                                                                    |
| The second second | ectronics - HMI soluti<br>Contact<br>e-Learning<br>Legacy products | Activate your iX Developer         In order for you to continue using iX Developer at optimal functionality, you need to activate your product within 30 days. You will receive your activation key to complete your connection to the product's exclusive benefits. The activation key guarantees unlimited access to your iX Developer's service pack, communication drivers and other functionality and services.         Please complete the following details, so we can continue to provide you with our first-class services.         Contact information         First name":         Last name":         Country/State":         E-mail':         Would you like to receive communications concerning technical information, software updates and product information? Please check the boxes that interest you. |

La clave de registro puede tardar de 24 a 28 horas en ser enviada al correo especificado, mientras se espera la clave se puede usar el iX Developer sin problema. Para poder hacerlo se tiene que marcar la opción destacada por el recuadro verde y hacer click sobre **Continue** (recuadro rojo). Se podrá usar el iX-Developer durante 29 días sin necesidad de una clave de registro.

| iX Developer                                                                                                    |
|----------------------------------------------------------------------------------------------------|
| by Beijer Electronics                                                                                                    |
| I have a registration key and want to register the product.  Register the product online                                                                                                    |
| Continue using the trial version of this product (29 days remaning). At the end of<br>the trial period you will need to get a registration key.<br>After the trial period, this product will continue to work, but with reduced<br>functionality. |
| Continue                                                                                                    |

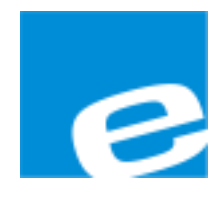

ELION, S.A. (Sociedad Unipersonal)

## Farell, 5 08014 Barcelona Tel. 932 982 000 Fax 934 311 800 elion@elion.es www.elion.es

### DELEGACIONES:

### Cataluña:

Farell, 5 08014 Barcelona Tel. 932 982 000 Fax 934 311 800 elion@elion.es

#### Centro:

Avda. Burgos, 28-8°B 28033 Madrid Tel. 913 835 709 Fax 913 835 710 elionmad@elion.es

#### Norte:

Avda. Ategorrieta, 9-4ºDerecha 20013 San Sebastián Tel. 943 292 795 Fax 934 326 515 aayala@elion.es

## Sur:

Urb. La Cierva, c/ Lince, 14 41510 Mairena del Alcor - Sevilla Tel. 955 943 441 Fax 955 745 861 egiraldez@elion.es

Servicio Asistencia Técnica Farell, 5 08014 Barcelona Tel. 932 982 040 soporte.tecnico@elion.es

DISTRIBUIDORES EN TODA ESPAÑA